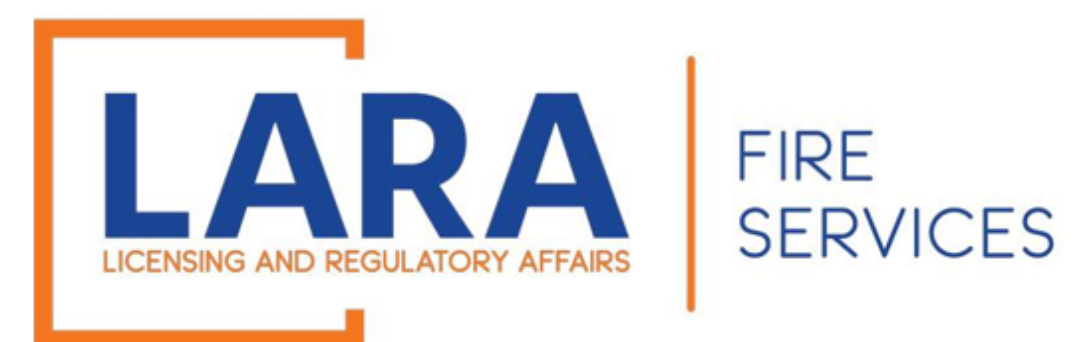

# Consumer Certificate Renewals

If you have a Consumer Certificate that was issued last year and want to apply for that same location for another year, you may renew your certificate on January 1<sup>st</sup> – April 1<sup>st</sup> of the year you are renewing.

If you did not have an issued certificate this past year, then you will need to create a New Application and will not be able to file a Renewal.

(It is recommended that you use Google Chrome or Microsoft Edge as your internet browser for Accela.)

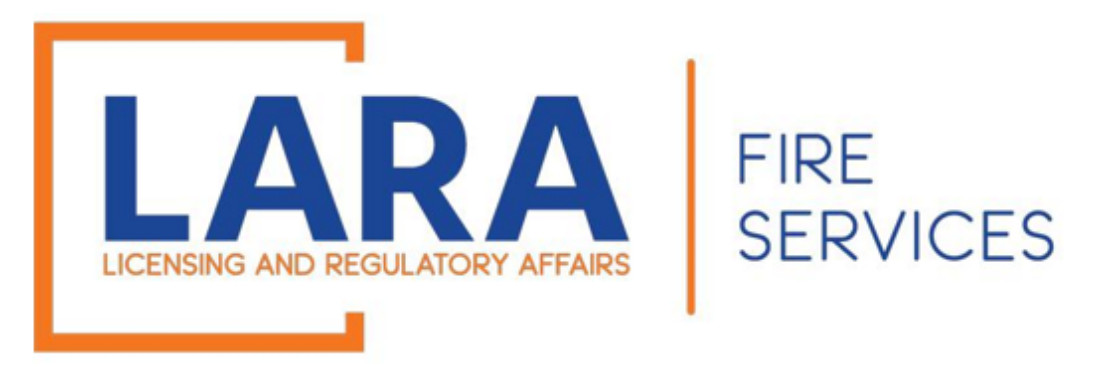

# You may NOT submit a renewal application if:

# You did not have an active certificate last year OR You are changing the location of the retail sales address OR You are using a different MI Sales Tax ID from last year.

If any of the above situations apply to you, please see the instructions on how to submit a NEW application.

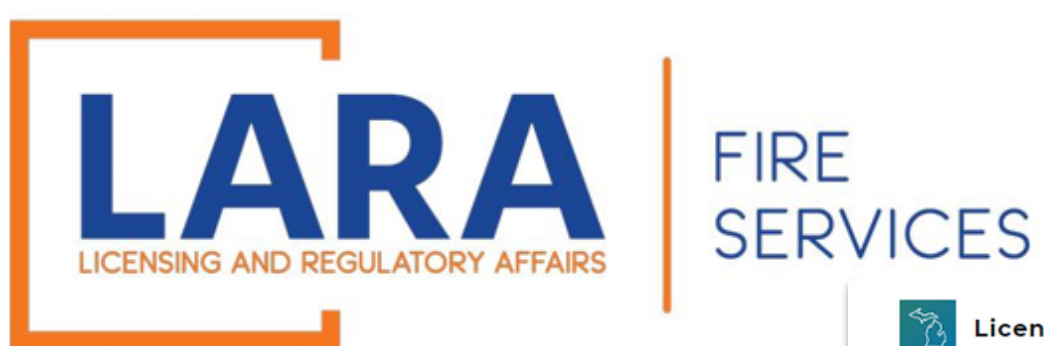

## Login to Accela website: Accela Citizen Access

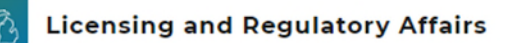

A Home Q Search → + New → \$ Express Payment Link Existing License @ Help →
Construction Codes and Fire Services
Announcements<sup>→</sup> Register for an Account Login *First Last or License #* Q:

|        |                 |               |             |               |      |                |             | Eiset Last or Liconso # |
|--------|-----------------|---------------|-------------|---------------|------|----------------|-------------|-------------------------|
|        |                 |               |             |               |      |                |             | First Last of License # |
| Home   | BCC Licenses    | BCC Permits   | Plan Review | Fire Services | OLSR | Device Permits | Express Pay |                         |
| Advanc | ed Search       |               |             |               |      |                |             |                         |
|        |                 |               |             |               |      |                |             |                         |
| Sign   | In              |               |             |               |      |                |             |                         |
|        |                 |               |             |               |      |                |             |                         |
| USER   | NAME OR EMAIL:* |               |             |               |      |                |             |                         |
|        |                 |               |             |               |      |                |             |                         |
| DACCI  | 1/000-t         |               |             |               |      |                |             |                         |
| PASSI  | WORD.           |               |             |               |      |                |             |                         |
|        |                 |               |             |               |      |                |             |                         |
| Forgo  | t Password?     |               |             |               |      |                |             |                         |
|        |                 |               |             |               | SIC  | SN IN          |             |                         |
|        |                 |               |             |               |      |                |             |                         |
|        |                 |               |             |               |      |                |             |                         |
| Re     | emember me o    | n this device |             |               |      |                |             |                         |
|        |                 |               |             |               |      |                |             |                         |

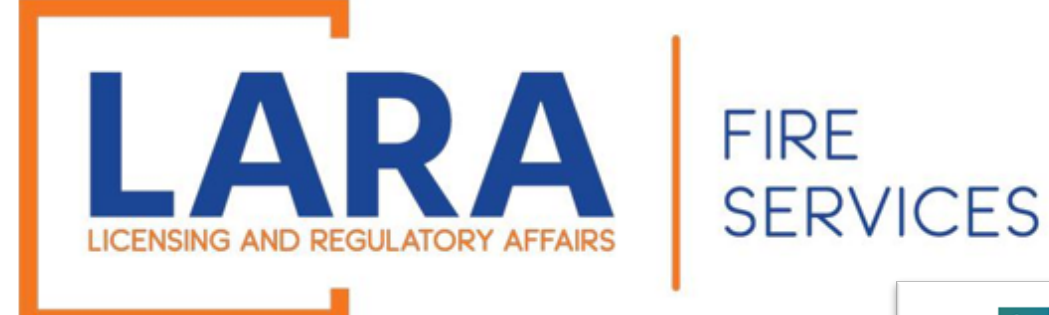

Once you are logged in, this will be what the Home screen looks like.

Click on: Fire Services

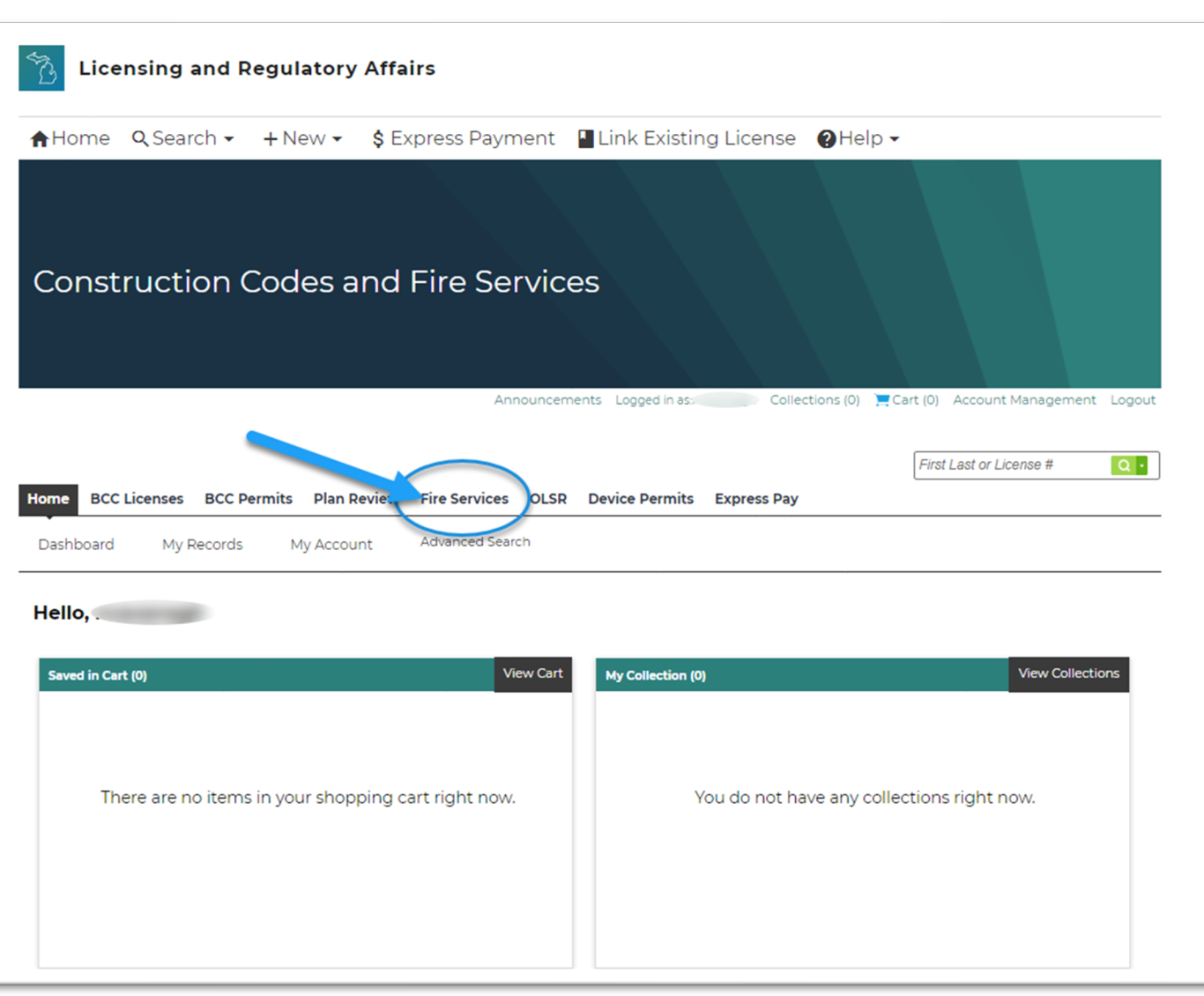

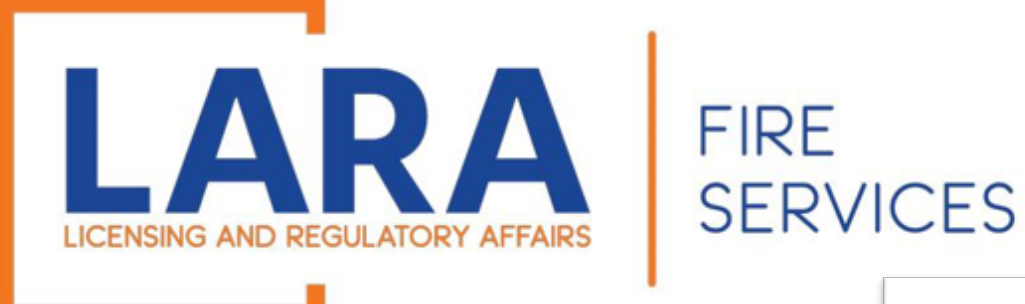

Find the certificate record that you are looking to renew.

### To the left of the certificate, click: **Renew Application**

If you also see "Amendment," with your renewal option, then please refer to the next slide.

| ecords                      |                                             |                                                                                                    |                                                                                                    |                                                                                                    |                                                                                                    |                                                                                                    |                                                                                                    |                                                                                                    |                                                                                                    |
|-----------------------------|---------------------------------------------|----------------------------------------------------------------------------------------------------|----------------------------------------------------------------------------------------------------|----------------------------------------------------------------------------------------------------|----------------------------------------------------------------------------------------------------|----------------------------------------------------------------------------------------------------|----------------------------------------------------------------------------------------------------|----------------------------------------------------------------------------------------------------|----------------------------------------------------------------------------------------------------|
| ng 1-10 of 47   Download re | esults   Add to collection   A              | Add to cart                                                                                                    |                                                                                                    |                                                                                                    |                                                                                                    |                                                                                                    |                                                                                                    |                                                                                                    |                                                                                                    |
| Action                      | Facility/Cert./Record<br>Number             | Date                                                                                                    | Record Type                                                                                                    | Description                                                                                                    | Facility/Location<br>Name                                                                                                    | Address                                                                                                    | Expiration<br>Date                                                                                                    | Status                                                                                                    | Related<br>Records                                                                                                    |
| Resume Application          | 24TMP-000549                                | 12/19/2024                                                                                                    | Consumer<br>Fireworks<br>Certificate<br>Temporary<br>Structure                                                                                                    |                                                                                                    | 123                                                                                                    | 123 example,<br>LANSING MI<br>48906 United<br>States                                                                                                    |                                                                                                    |                                                                                                    | 0                                                                                                    |
|                             | 2024 -R00007                                | 12/12/2024                                                                                                    | Sales Reporting<br>Amendment                                                                                                    |                                                                                                    |                                                                                                    |                                                                                                    |                                                                                                    | Completed                                                                                                    | 1                                                                                                    |
| Renew Application           | СР00425                                     | 11/04/2024                                                                                                    | Consumer<br>Fireworks<br>Certificate<br>Permanent<br>Structure                                                                                                    |                                                                                                    | 123 CAV TEST<br>STORE                                                                                                    | 123 CAV TEST,<br>YORK PA 17404<br>United States                                                                                                    | 04/30/2025                                                                                                    | Issued                                                                                                    | 0                                                                                                    |
|                             | LP01872                                     | 10/23/2024                                                                                                    | Low Impact<br>Registration<br>Permanent<br>Structure                                                                                                    |                                                                                                    | 123                                                                                                    | 123 lp test,<br>LANSING MI<br>48906 United<br>States                                                                                                    | 12/31/2024                                                                                                    | Active                                                                                                    | 0                                                                                                    |
|                             | 2024-SFR00006                               | 06/10/2024                                                                                                    | Retailer Fireworks<br>Sales Report &<br>Safety Fees                                                                                                    |                                                                                                    |                                                                                                    |                                                                                                    |                                                                                                    |                                                                                                    | 37                                                                                                    |
|                             | 2024-SFR00004                               | 06/10/2024                                                                                                    | Sales Reporting<br>Amendment                                                                                                    |                                                                                                    |                                                                                                    |                                                                                                    |                                                                                                    | Completed                                                                                                    | 15                                                                                                    |
|                             | 2024-SFR00005                               | 06/10/2024                                                                                                    | Sales Reporting<br>Amendment                                                                                                    | 20                                                                                                    |                                                                                                    |                                                                                                    |                                                                                                    | Completed                                                                                                    | 15                                                                                                    |
|                             | CT01475                                     | 05/24/2024                                                                                                    | Consumer<br>Fireworks<br>Certificate<br>Temporary<br>Structure                                                                                                    | ba                                                                                                    |                                                                                                    |                                                                                                    | ve to<br>04/30/2025                                                                                                    | es to                                                                                                    | 0                                                                                                    |
|                             | 2024-CLT00001                               | 04/08/2024                                                                                                    | Consumer<br>Certificate -<br>Transfer of<br>Location                                                                                                    | fine                                                                                                    | dithe                                                                                                    | 456 TESTER ST.                                                                                                    | icate                                                                                                    | you                                                                                                    | 1                                                                                                    |
|                             | CT01474                                     | 04/02/2024                                                                                                    | Consumer<br>Fireworks<br>Certificate<br>Temporary<br>Structure                                                                                                    | 1 2 3 4                                                                                                    |                                                                                                    | States                                                                                                    |                                                                                                    | Issued                                                                                                    | 0                                                                                                    |
|                             | Action Resume Application Renew Application | Action Facility/Cert_/Record<br>Action 24TMP-000549<br>Resume Application 24TMP-000549<br>2024 - R00007<br>Renew Application CP00425<br>LP01872<br>2024-SFR00006<br>2024-SFR00006<br>2024-SFR00005<br>2024-SFR00005<br>2024-SFR00005<br>2024-SFR00005 | action       Facility/Cert./Record       Date         Action       YatthP-000549       Date         Resume Application       2024 - R00007       12/12/2024         Renew Application       CP00425       1/04/2024         LP01872       0/02/2024       0/02/2024         Co24 - SFR00006       06/10/2024       06/10/2024         Co24 - SFR00006       06/10/2024       06/10/2024         Co24 - SFR00006       06/10/2024       06/10/2024         Co24 - SFR00006       06/10/2024       06/10/2024         Co24 - SFR00006       06/10/2024       06/10/2024         Co24 - SFR00006       06/10/2024       06/10/2024         Co24 - SFR00006       06/10/2024       06/10/2024         Co24 - SFR00006       06/10/2024       06/10/2024         Co24 - SFR00006       06/10/2024       06/10/2024         Co24 - SFR00006       06/10/2024       06/10/2024         Co24 - SFR00006       04/02/2024       04/02/2024 | Pecords         Interpret to a cast         Action       Facility/Cert./Record       Date       Record Type         Action       Number       Date       Consumer         Resume Application       24TMP-000549       12/19/2024       Consumer         2024       -R00007       12/12/2024       Sales Reporting<br>Amendment         Renew Application       CP00425       11/04/2024       Consumer<br>Fireworks<br>Certificate<br>Permanent         LP01872       10/23/2024       Retailer Fireworks<br>Sales Reporting<br>Amendment       Low Impact<br>Registration<br>Permanent         2024-SFR00006       06/10/2024       Sales Reporting<br>Amendment         2024-SFR00005       06/10/2024       Sales Reporting<br>Amendment         2024-SFR00005       06/10/2024       Sales Reporting<br>Amendment         2024-SFR00005       06/10/2024       Sales Reporting<br>Amendment         Consumer<br>Fireworks<br>Certificate       Consumer<br>Fireworks       Consumer<br>Fireworks<br>Certificate         2024-CLT00001       04/08/2024       Consumer<br>Consumer<br>Fireworks<br>Certificate         2024-CLT00001       04/08/2024       Consumer<br>Fireworks<br>Certificate         2024-CLT00001       04/02/2024       Consumer<br>Fireworks<br>Certificate         2024-CLT00001       04/02/2024       Consumer<br>Fireworks<br>Certificate | Pecords         Interpretation state of the care         Action       Facility/Cert./Record<br>Number       Date       Record Type       Description         Resume Application       24TMP-000549       12/19/2024       Consumer<br>Fireworks<br>Certificate       Consumer<br>Fireworks         Renew Application       2024       FR00007       12/12/2024       Sales Reporting<br>Amendment       Consumer<br>Fireworks         Renew Application       CP00425       11/04/2024       Consumer<br>Fireworks       Consumer<br>Structure         LP01872       10/23/2024       Registration<br>Permanent<br>Structure       Consumer<br>Structure       Consumer<br>Fireworks         2024-SFR00006       06/10/2024       Sales Reporting<br>Amendment       Consumer<br>Structure       Consumer<br>Fireworks         2024-SFR00006       06/10/2024       Sales Reporting<br>Amendment       Consumer<br>Fireworks       Consumer<br>Fireworks         2024-SFR00005       06/10/2024       Sales Reporting<br>Amendment       Consumer<br>Fireworks       Consumer<br>Fireworks         2024-SFR00005       06/10/2024       Sales Reporting<br>Amendment       Consumer<br>Fireworks       Consumer<br>Fireworks         2024-SFR00005       05/24/2024       Consumer<br>Fireworks       Consumer<br>Fireworks       Consumer<br>Fireworks         2024-SFR00005       04/08/2024       Crificate -<br>Transfer of | action       Pacility/Cert./Record       Date       Record Type       Description       Pacility/Cert./Record         Action       Pacility/Cert./Record       Date       Record Type       Description       Pacility/Location         Resume Application       24TMP-000549       12/19/2024       Consumer       Description       Pacility/Location         Resume Application       24TMP-000549       12/12/2024       Sales Reporting       District Type       Description       Pacility/Location         Renew Application       CP00425       11/04/2024       Consumer       District Type       District Type       District Type       District Type       Pacility/Location         Renew Application       CP00425       11/04/2024       Consumer       Consumer       District Type       District Type       District Type       District Type       District Type         Renew Application       CP00425       10/23/2024       Relatiler Fireworks<br>Sales Reporting<br>Amendment       District Type       District Type       District Type       District Type       District Type         Q2024-SFR00005       06/0/2024       Sales Reporting<br>Amendment       District Type       District Type       District Type         Q2024-SFR00005       05/24/2024       Consum | actions       Pacificity/Cont./Record Myter         Action       Pacificy/Cont./Record       Date       Record Type       Description       Pacificy/Cont./Record         Resume Application       Add to collection   Add to collection         Date       Consumer         Fireworks       Consumer         Consumer       IZ3 CAV TEST         VORK PA 17404         Amendment         VORK PA 17404         Amendment         ID/02/02/       Consumer         IVORK PA 17404         Consumer       IZ3 CAV TEST       VORK PA 17404         Renew Application       IZ3 CAV TEST       VORK PA 17404         LP01872       ID/02/02/       Consumer       IZ3 CAV TEST       VORK PA 17404         LP01872       ID/02/02/04       Retailer Fireworks       IZ3 CAV TEST       VORK PA 17404         LP01872       ID/02/02/04       Retailer Fireworks       IZ3 CAV TEST< | Resume Application       Faction for the contention (Add to contention (Add to con | Period S         Action       Yeality/Cert/Record       Date       Record Type       Description       Yeality/Location       Address       Date       Status         Resume Application       24TMP-000549       12/19/2024       Consumer<br>Consumer       123       L33       L33       L33       L35       LANSING MI<br>LANSING MI<br>LA |

OLSR Device Permits Express Pay

Fire Services

Q Search Records

BCC Licenses BCC Permits Plan Review

Create/Amend an Application/Record

Home

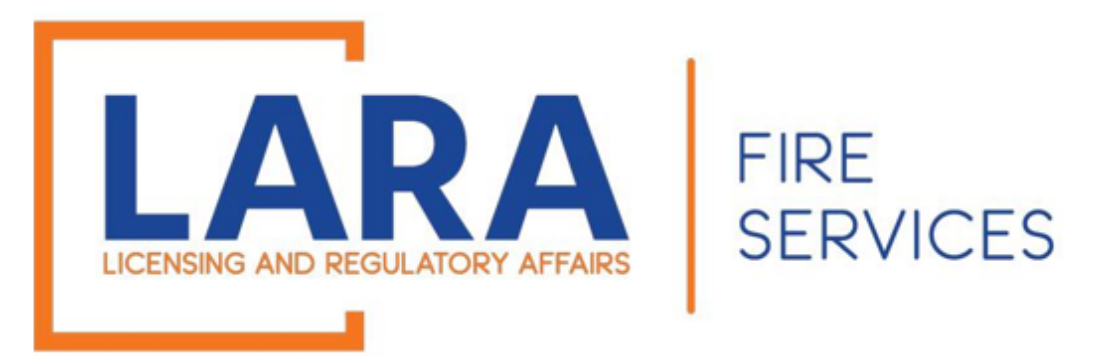

If you see "Amendment" option in the first column and "Safety Fee Due," then you will need to enter any outstanding safety fees before you renew the certificate. Make sure that you enter safety fees THROUGH the month that you are renewing.

For example: If you are trying to renew on Feb 4<sup>th</sup>, enter "0" for February safety fee. (If you have sales later in the month, it will be linked to the new certificate.)

### Click on:

### Amendment

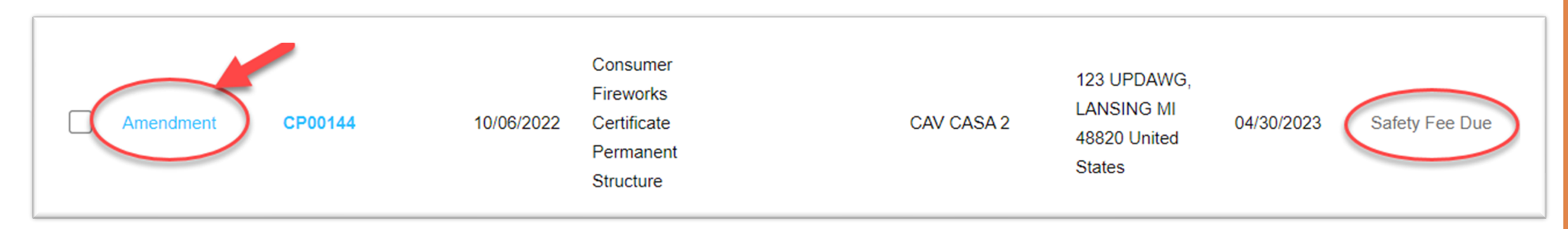

### After you pay outstanding safety fees, go back to the Fire Services tab, find your certificate, and click: <u>Renew Application</u>.

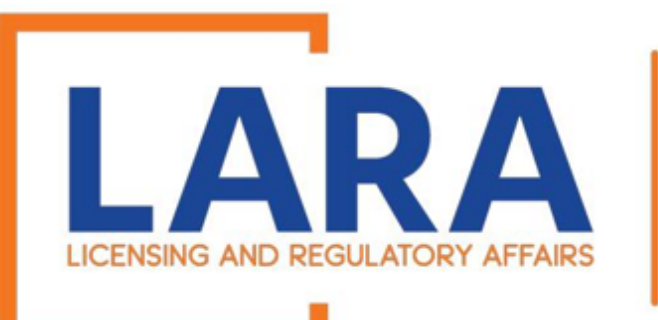

FIRE

**SERVICES** 

Step 1: Location

Enter the facility or company name.

The system will auto populate the facility address.

If you have a different address than what appears on your certificate being renewed, you must complete a NEW certificate and you will not be able to renew.

Click: Continue Application

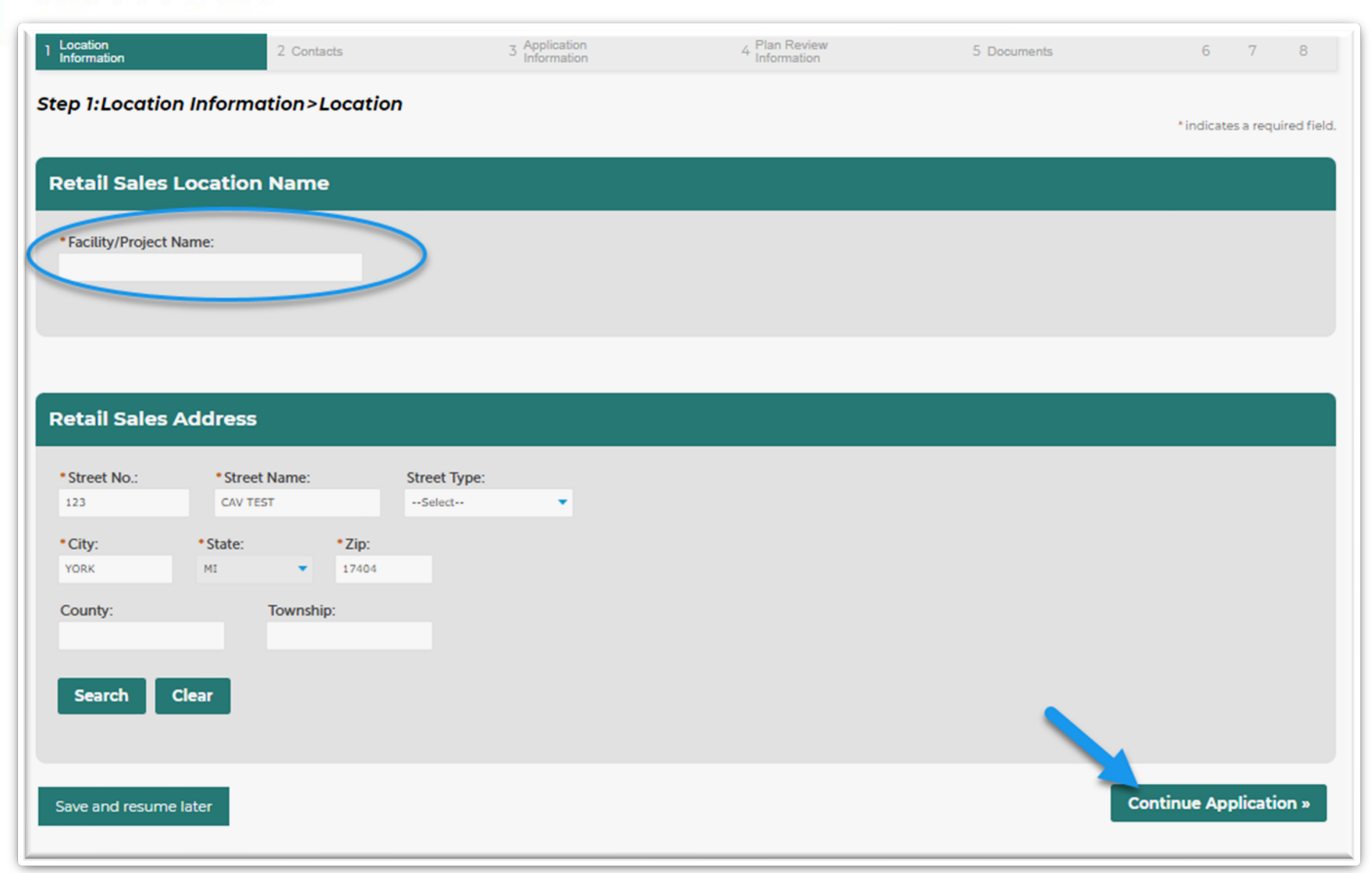

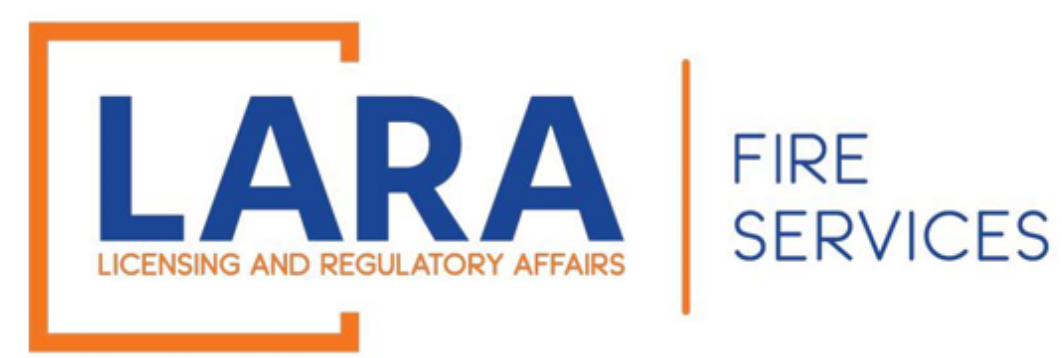

Step 2: Contacts > Contact Information

If you have a new contact that you would like to add to the account, you will click: Add Additional Contact Address

You may edit a contact by clicking: **Edit** (This is where you can update your email address.)

Click: **Continue Application** at the bottom right of the screen

#### Site Contact

To add new contacts, click the Select from Account or Add New button. To edit a contact, click the Edit link

#### Contact updated successfully.

#### EXAMPLE EXAMPLE

| Save an                                                                     | nd resume later                                                          |                       |         |        | Continue Application |  |
|-----------------------------------------------------------------------------|--------------------------------------------------------------------------|-----------------------|---------|--------|----------------------|--|
| No re                                                                       | ecords found.                                                            |                       |         |        |                      |  |
|                                                                             | Address Type                                                             | Recipient             | Address | Action |                      |  |
| To edit a                                                                   | a contact address, cl<br>ng 0-0 of 0                                     | ick the address link. |         |        |                      |  |
| Ad                                                                          | d Additional C                                                           | Contact Addres        | s       |        |                      |  |
| Email:<br>Addres<br>City:<br>State/F<br>Zip/Po:<br>Phone:<br>Fax:<br>Edit R | FIREWORKS@M<br>ss:<br>Province:<br>stal Code:<br>: 123-456-7890<br>emove | ICHIGAN.GOV           |         |        |                      |  |

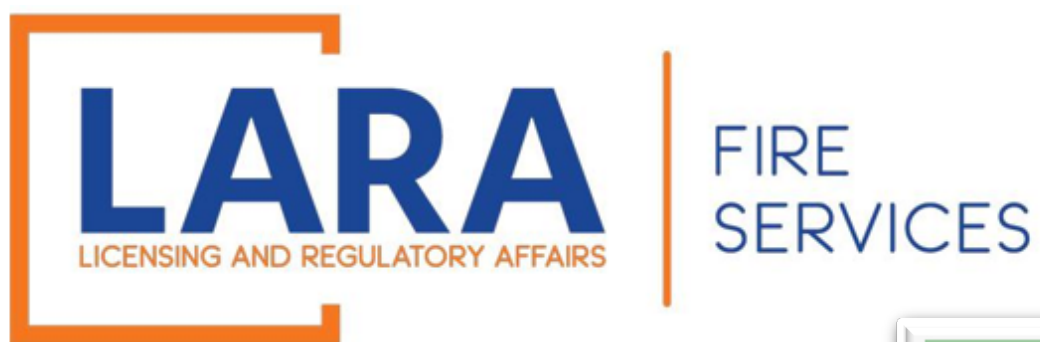

Step 3: Application Information > Questions

Complete the Application Information.

Click: Continue Application

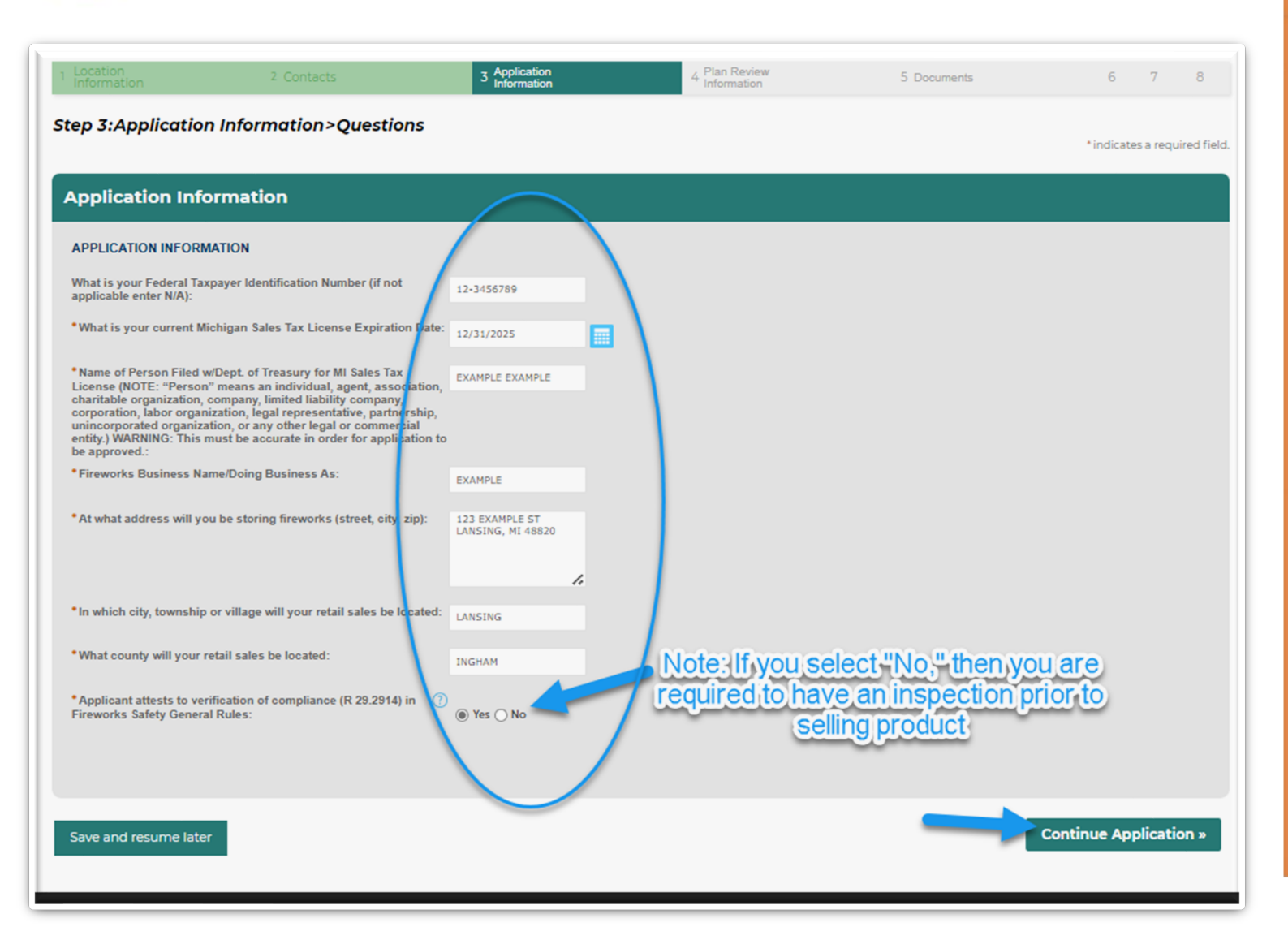

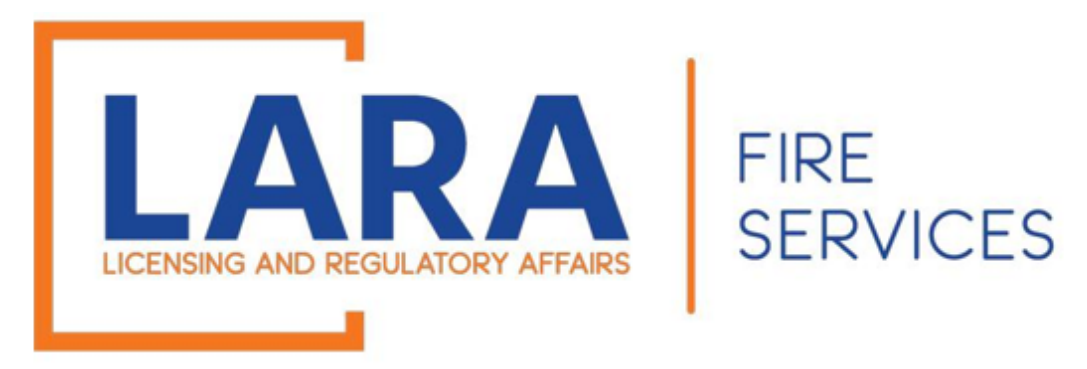

Step 4: Plan Review Information > Plan Review

Complete the Plan Review Exemption Information.

Click <u>Here</u> for more Plan Submittal information.

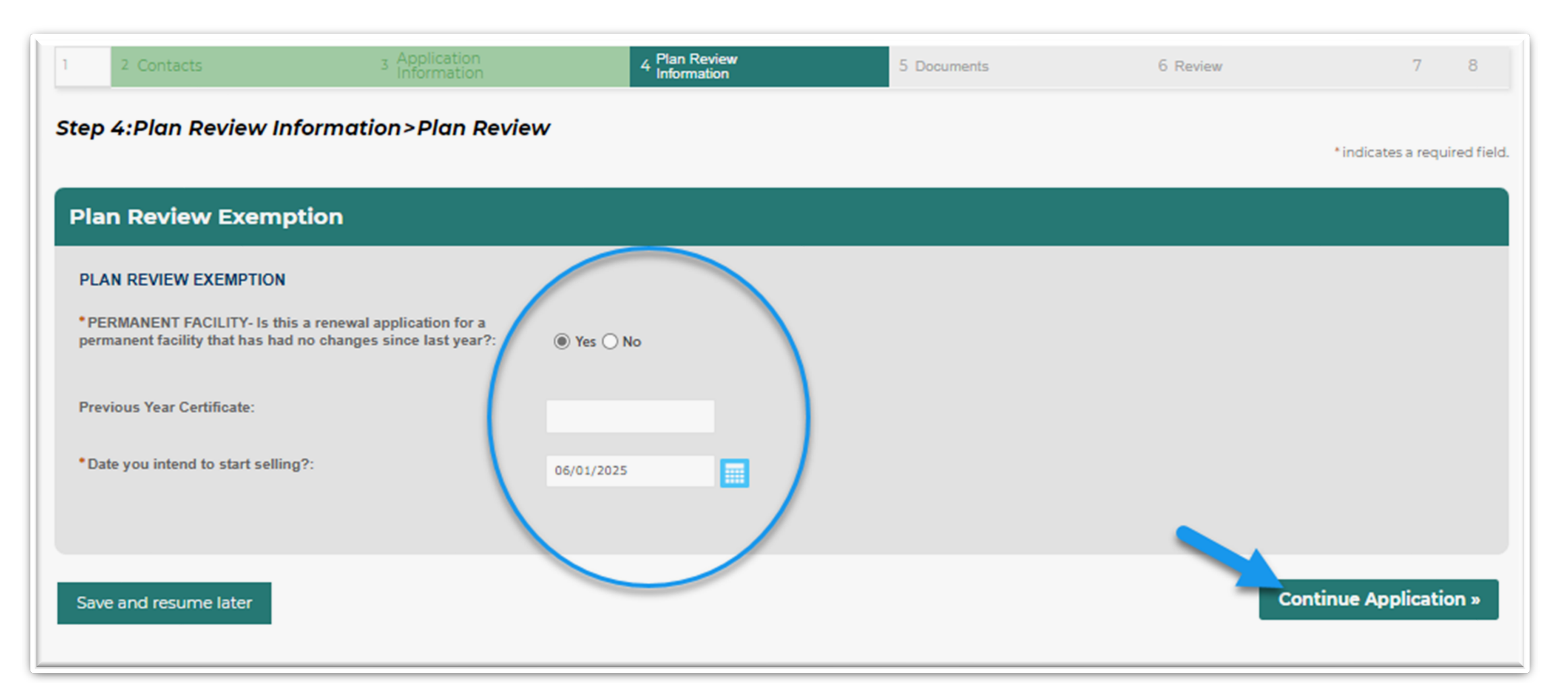

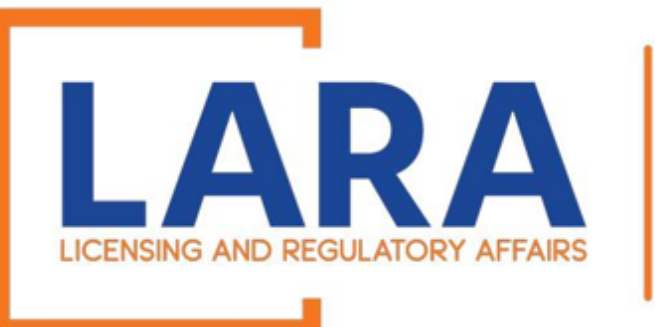

FIRE SERVICES

### Step 5: Documents > Attachment

Click **Add** to select the documents from your files. Add attachments that are needed at this time for your application (Bond, Sales Tax License, Site Plans, Floor Plans).

After they load to 100%, click **Continue.** 

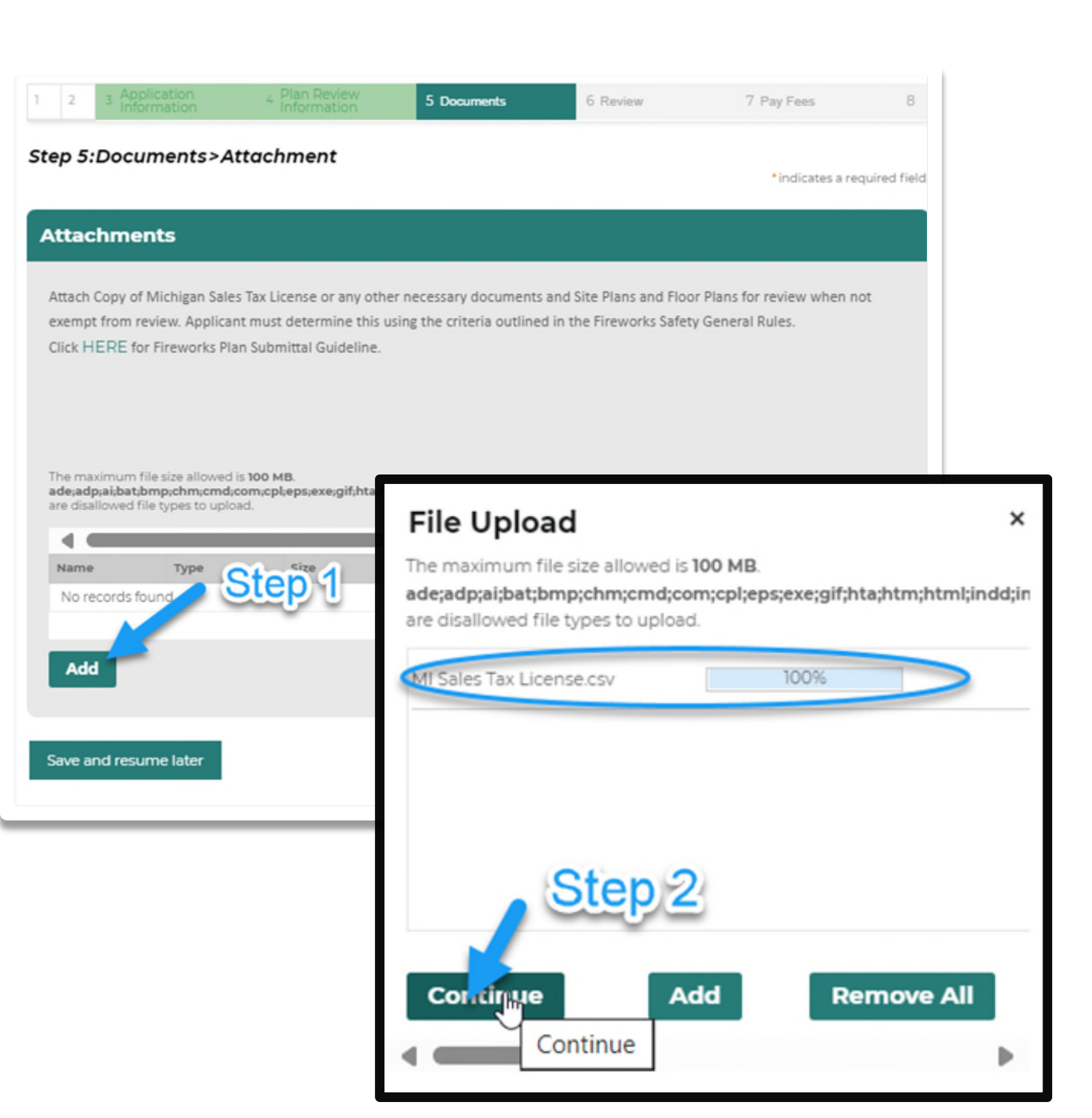

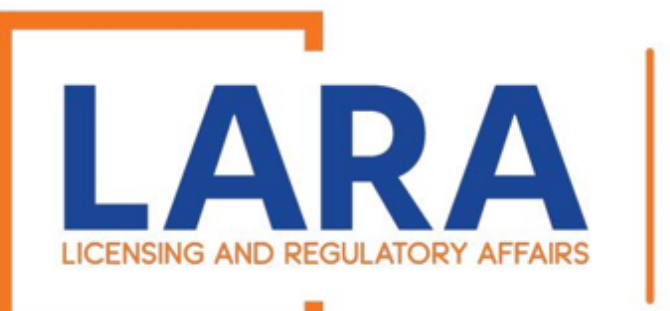

Step 5: Documents > Attachment (Continued)

# Choose the **Type** of document from the dropdown.

### Click: Save

To add multiple documents, click: **Add** and repeat the process.

When you've uploaded all necessary documents, click: Continue Application

# FIRE SERVICES

#### Step 5:Documents>Attachment

\* indicates a required field.

#### Attachments

Attach Copy of Michigan Sales Tax License or any other necessary documents and Site Plans and Floor Plans for review when not exempt from review. Applicant must determine this using the criteria outlined in the Fireworks Safety General Rules.

Click HERE for Fireworks Plan Submittal Guideline.

The maximum file size allowed is 100 MB.

ade;adp;ai;bat;bmp;chm;cmd;com;cpl;eps;exe;gif;hta;htm;html;indd;ins;isp;jar;jsjse;lib;lnk;mde;metafile;mht;mhtml;msc;msp;mst;php;pif;psd;raw;scr;sct;shb;sys;tga;tiff;vb;vbe;vbs;vxd;wbmp;wsc;wsf;wsl are disallowed file types to upload.

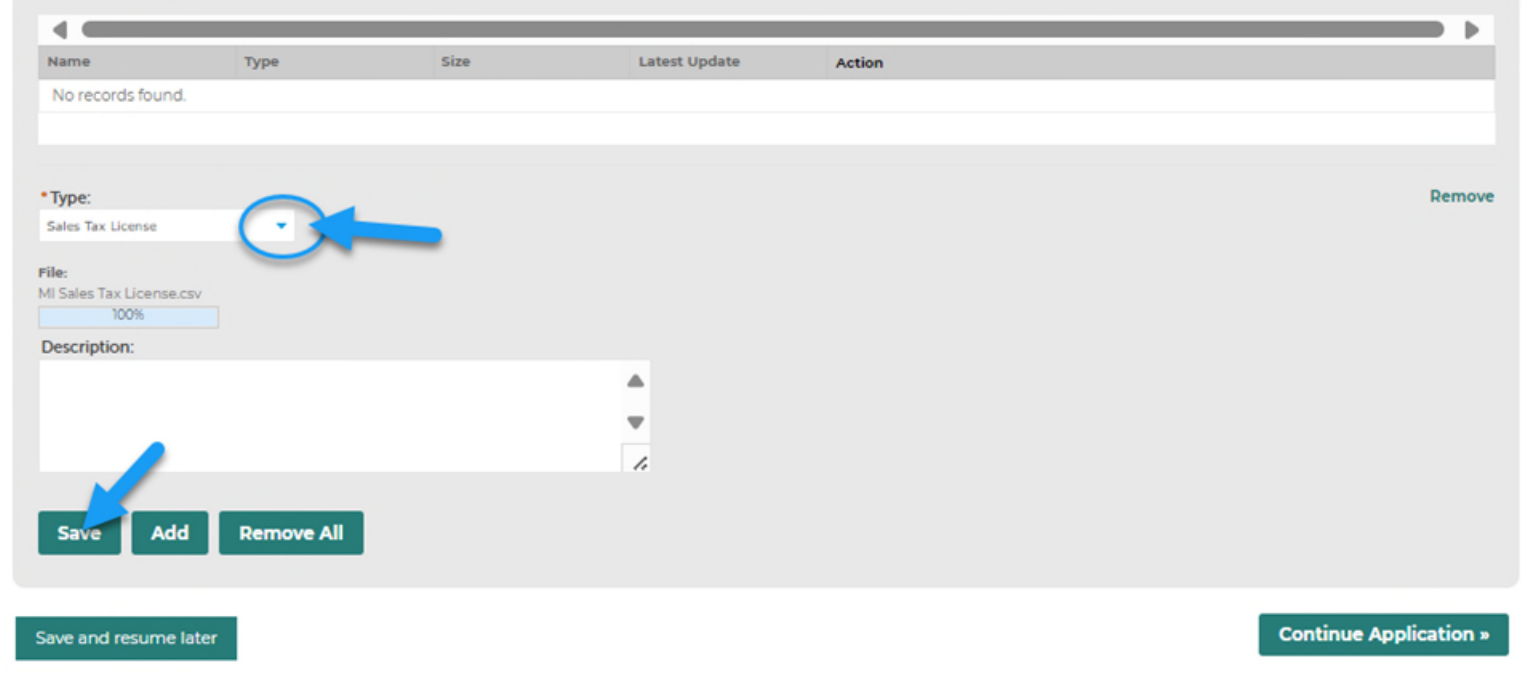

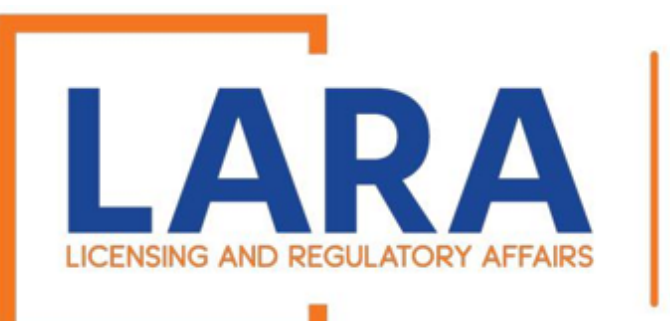

### Step 6: Review

Review all the information for the location that you are renewing.

You may edit any section by clicking "Edit."

### Click: Continue Application

# FIRE SERVICES

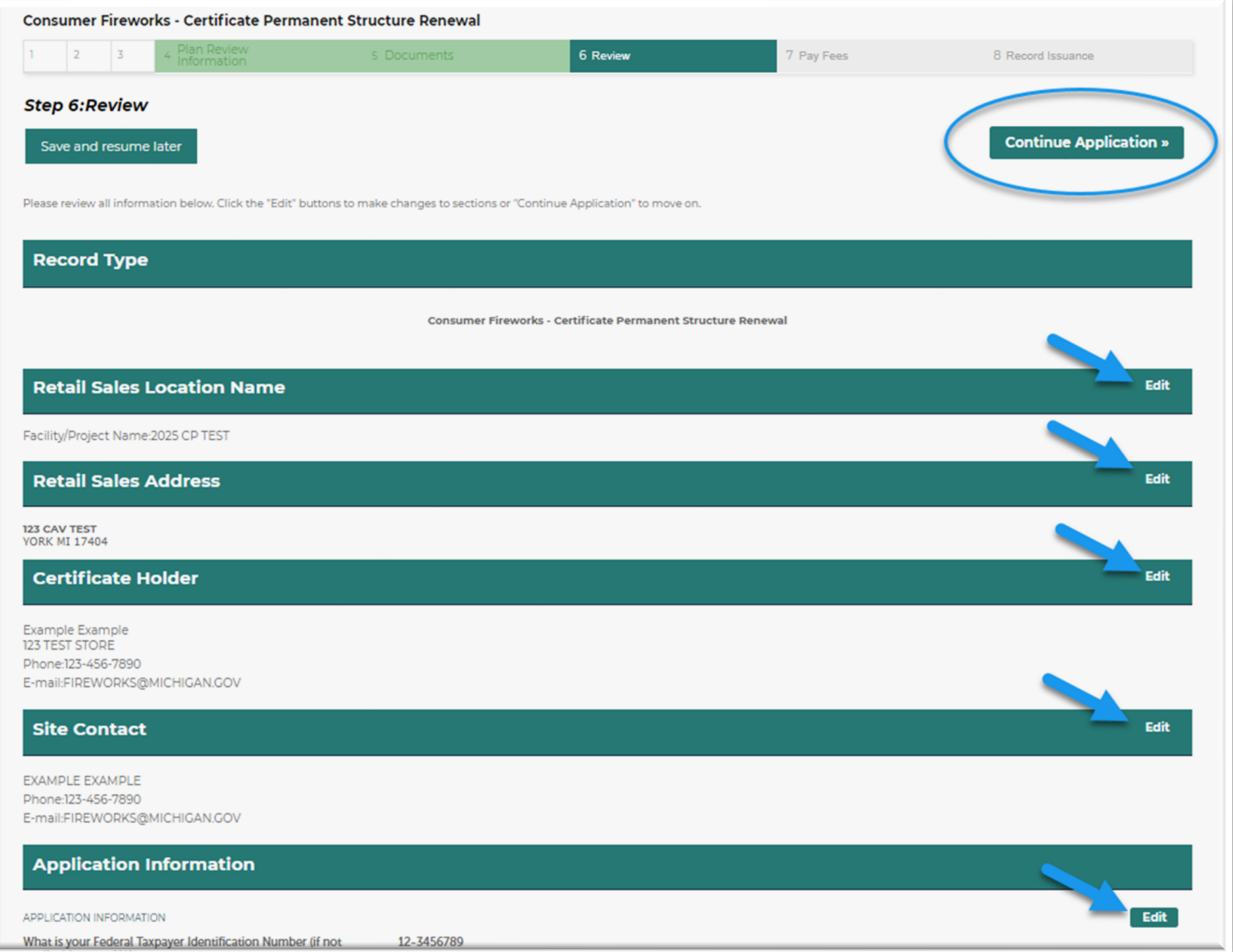

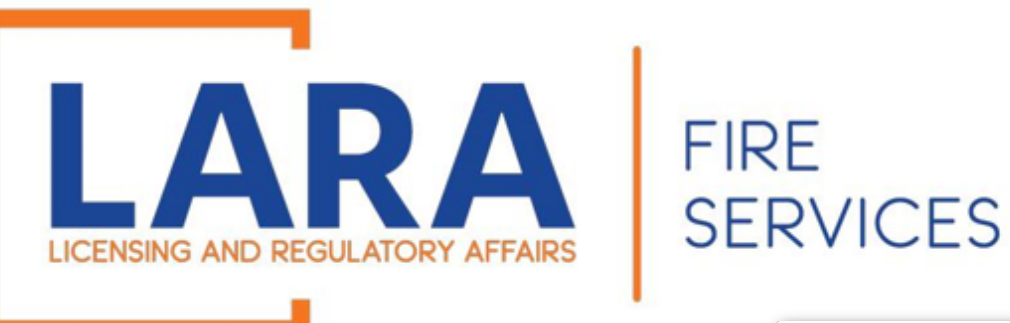

Step 7: Pay Fees

### If everything is correct, click: **Check Out** and you will be redirected to the CEPAS Payment site.

# The fee for a permanent consumer certificate is \$1,250.00.

The fee for a temporary consumer certificate is \$1,000.00, unless you have more than 10 locations, at which point the fee is \$700.00 per certificate. (Please email <u>fireworks@michigan.gov</u> for a refund after submitting.)

|                                                                                                    | Announcements                                                | Logged in as:                                                   | Collections (2) 🛩 | 📜 Cart (1) | Reports (2) 🏾 | <ul> <li>Account Managemer</li> </ul> |
|----------------------------------------------------------------------------------------------------|--------------------------------------------------------------|-----------------------------------------------------------------|-------------------|------------|---------------|---------------------------------------|
|                                                                                                    |                                                              |                                                                 |                   |            | Fii           | rst Last or License #                 |
| Home BCC Licenses BCC Permits Plan                                                                                                    | Review Fire Services                                         | OLSR Device Per                                                 | mits Express      | Pay        | _             |                                       |
|                                                                                                    |                                                              |                                                                 |                   |            |               |                                       |
| Create/Amend an Application/Record                                                                                                    | Q Search Records                                             |                                                                 |                   |            |               |                                       |
|                                                                                                    | Charles David                                                |                                                                 |                   |            |               |                                       |
| Consumer Fireworks - Certificate Permanent                                                                                                | Structure Renewal                                            |                                                                 |                   |            |               |                                       |
| 1 2 3 4 Plan Review 5 Documents                                                                                                    | 6 Review                                                     | 7 Pay Fees 8 R                                                  | ecord Issuance    |            |               |                                       |
| Stop 7: Day Food                                                                                                    |                                                              |                                                                 |                   |            |               |                                       |
| Step 7:Pdy rees                                                                                                    |                                                              |                                                                 |                   |            |               |                                       |
| Listed below are preliminary tees based upon the infor                                                                                    | mation you've entered. Som<br>blicable. The following screer | ie fees are based on the qua<br>i will display your total fees. | intity of work    |            |               |                                       |
| items installed or repaired. Enter quantities where app                                                                                   |                                                              |                                                                 |                   |            |               |                                       |
| items installed or repaired. Enter quantities where app<br>Application Fees                                                               |                                                              | 011                                                             | Amount            |            |               |                                       |
| items installed or repaired. Enter quantities where app<br>Application Fees<br>Fees                                                       |                                                              | Qty.                                                            |                   |            |               |                                       |
| Application Fees Fees Permanent Structure Certificate Fee                                                                                 |                                                              | Qty.<br>1                                                       | \$1,250.00        |            |               |                                       |
| Application Fees Fees Permanent Structure Certificate Fee TOTAL FEES: \$1,250.00                                                          |                                                              | 1<br>1                                                          | \$1,250.00        |            |               |                                       |
| Application Fees Fees Permanent Structure Certificate Fee TOTAL FEES: \$1,250.00 Note: This does not include additional inspection fees v | vhich may be assessed later.                                 | 1                                                               | \$1,250.00        |            |               |                                       |

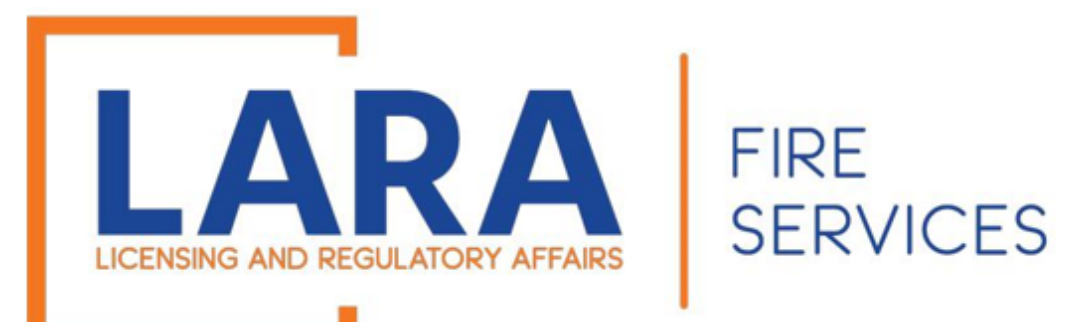

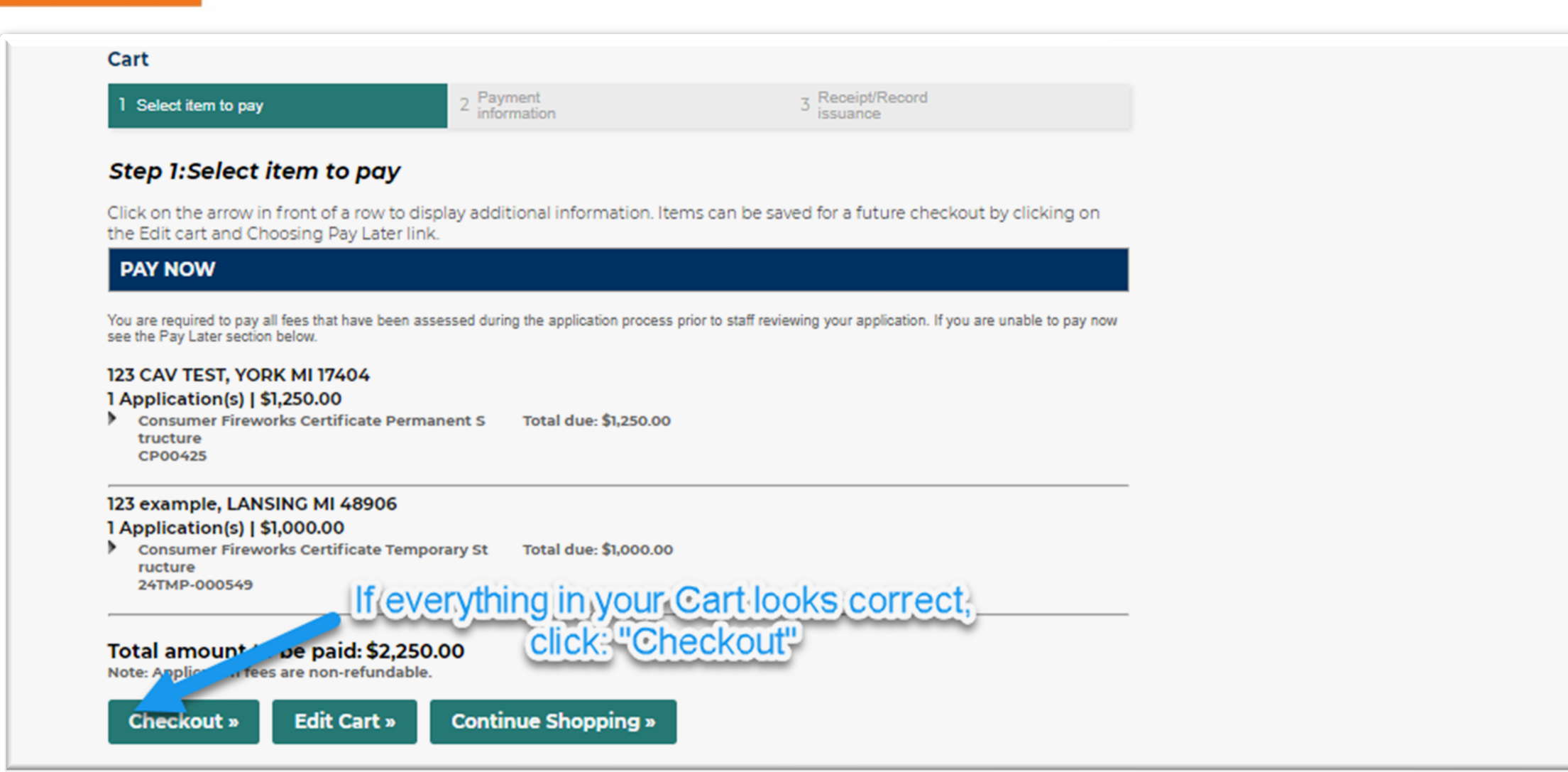

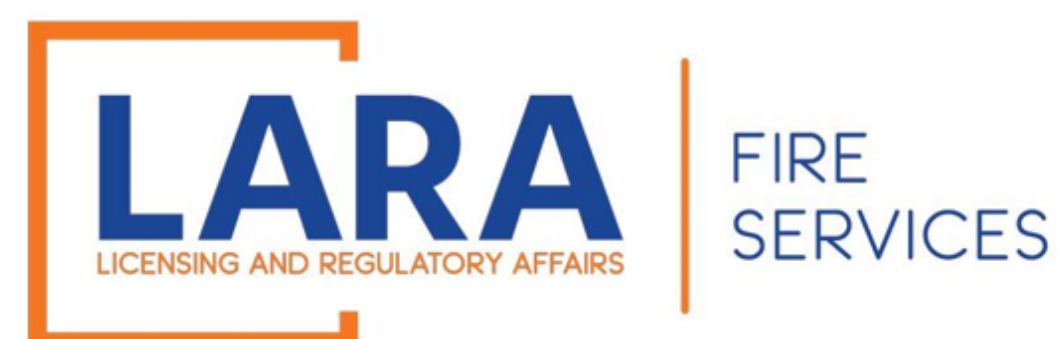

(Step 7: Pay Fees – Continued)

### Click: Pay by Electronic Check Or Pay by Credit Card

### Click: Next

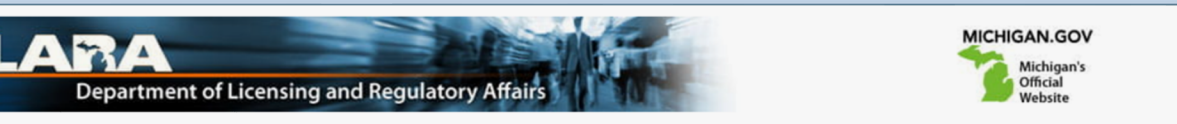

#### Payment Method

#### MI Permit Lic Plan Review

Welcome to the CEPAS Payment Module for MI Permit License Plan Review.

This process is being used as a secure means of processing online payments 24 hours a day, seven days a week.

Payment may be made using a valid Credit or Debit card (Visa, MasterCard, Discover, or American Express) or an electronic check.

In order to make a payment, please select 'Next' below.

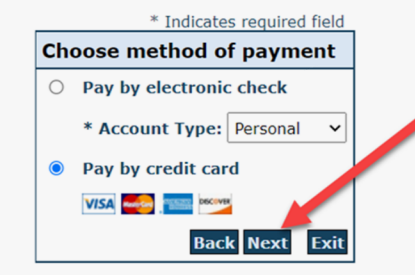

#### Important Information Regarding Debit Blocks

Some financial institutions offer a service referred to as "Debit Blocking" or "Debit Filtering" to their business account owners to prevent unauthorized debits (withdrawals) posting to their accounts. If an account has a debit block or filter, any unauthorized debit transaction will be returned unpaid. Most financial institutions offer the option of authorizing certain debits by providing specific information about the transactions to be authorized.

If you have a Debit Block or Filtering service on your account you must access your Debit Block or Filtering settings or contact your financial institution and have the ACH transactions identified with the Company ID **9044030366** authorized to debit your account. Failure to make these arrangements will result in your payment being returned unpaid.

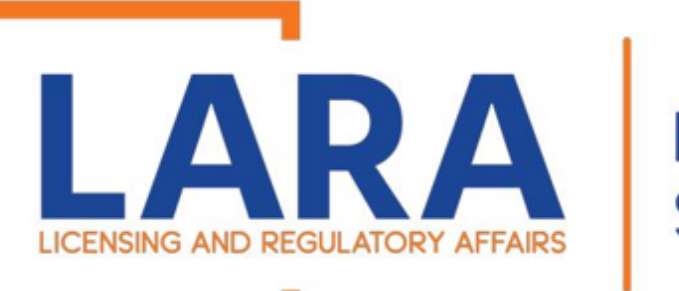

# FIRE SERVICES

### Depending on if you clicked on Electronic Check or Credit Card, these are the screens you will see.

Fill out all the highlighted fields and then Click: **Next** 

|                                                      | * Indicates required field                                                                                                   |
|------------------------------------------------------|----------------------------------------------------------------------------------------------------|
| illing Address                                       |                                                                                                    |
| Use Business Name                                    |                                                                                                    |
| *First Name:                                         |                                                                                                    |
| M.I.:                                                |                                                                                                    |
| *Last Name:                                          |                                                                                                    |
| Street Line 1:                                       |                                                                                                    |
| Street Line 2:                                       |                                                                                                    |
| City:                                                |                                                                                                    |
| State:                                               | Select State                                                                                                    |
| Zip:                                                 |                                                                                                    |
| Country:                                             | UNITED STATES                                                                                                    |
| Phone:                                               |                                                                                                    |
| *E-Mail:                                             |                                                                                                    |
|                                                      |                                                                                                    |
| ayment Details                                       |                                                                                                    |
| *Downout Amounts                                     | 1050.00 HCD                                                                                                    |
| Payment Amount.                                      | 01/23/2023                                                                                                    |
| Puyment Dute.                                        |                                                                                                    |
| Your account will be deb<br>date falls on a non-bank | ited in 1 to 3 days from the date identified. If your payment<br>ing day your payment will be executed on the next available |
| banking day. Current day                             | te payments received after 9:59 PM ET will be executed on                                                                    |
| the next valid balking d                             | ay.                                                                                                    |
| ayment Method                                        |                                                                                                    |
|                                                      |                                                                                                    |
| *Name On Accou                                       | int:                                                                                                    |
| *Account Numb                                        | What's This?                                                                                                    |
| Re-Type Account Numb                                 | er:                                                                                                    |
| *Routing Numb                                        | What's This?                                                                                                    |
| *Account Ty                                          | pe: Ochecking Osavings                                                                                                    |
|                                                      |                                                                                                    |
|                                                      | Back Next Exit                                                                                                    |

Check Payment Screen

### Credit Card Payment Screen

|                          | Indicates required fiel |
|--------------------------|-------------------------|
| Billing Address          |                         |
| Use Business Name        |                         |
| *First Name:             |                         |
| M.I.:                    |                         |
| *Last Name:              |                         |
| Street Line 1:           |                         |
| Street Line 2:           |                         |
| City:                    |                         |
| State:                   | Select State            |
| Zip:                     |                         |
| Country                  |                         |
| country.                 | UNITED STATES           |
| Phone:                   |                         |
| *E-Mail:                 |                         |
| Payment Details          |                         |
| *Payment Amount:         | 1250.00 <b>USD</b>      |
| Payment Method           |                         |
| *Name o                  | n Card:                 |
| *Card N                  | umber:                  |
|                          | * Month                 |
| *Expiratio               | n Date:                 |
|                          | * Tear                  |
| *Card Verification Value | CVV2): What's This?     |
|                          |                         |
|                          | Back Next Exi           |

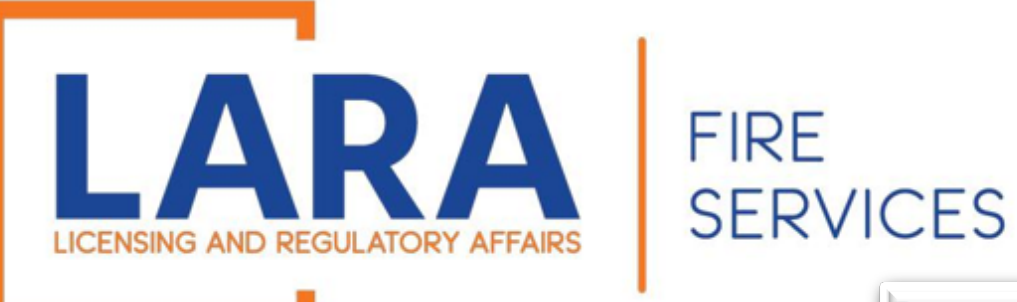

### Click: Pay Now

(Note that the most common reason for a "failed verification" is because the zip code does not match what is on file with the cardholder's card company. Please verify that information with your card company if needed.)

### **Payment Review**

### **MI Permit Lic Plan Review**

To confirm your payment information, click on "Pay Now" in the box below.

If you have entered a valid email address, a confirmation email will be received from <u>noreply@fiserv.com</u>.

| Address             |  |
|---------------------|--|
| Billing Address:    |  |
|                     |  |
|                     |  |
| Payment Method      |  |
| Credit Card VISA    |  |
| ×1111 05/28         |  |
|                     |  |
| Payment Amount      |  |
| Amount: 1250.00 USD |  |
| Total: 1250.00 USD  |  |
|                     |  |
|                     |  |

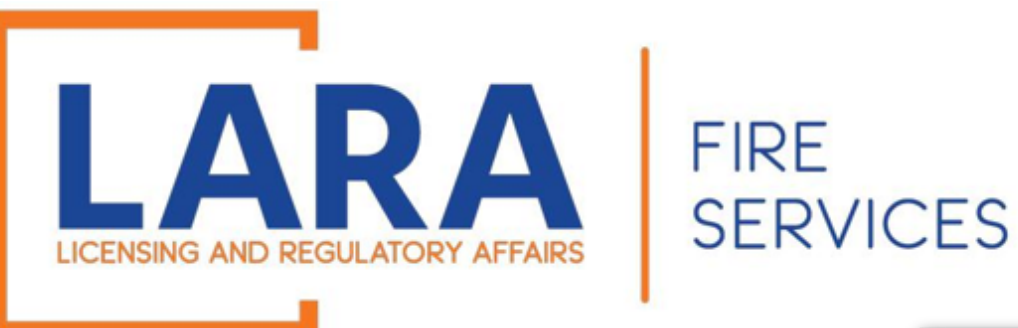

Once you have paid, you will be directed to a Receipt page that will state that your submittal has been successfully received.

Scroll to the bottom of the page and see the renewal certificate number that you have been given. You will upload any new documents needed to that renewal number.

Our office has 30 days to review your application. We will notify you of any changes needed by email.

| Home BCC              | Licenses E                                                              | BCC Permits | Plan Review | Fire Services | OLSR | Device Permits | Express Pay |  |  |
|-----------------------|-------------------------------------------------------------------------|-------------|-------------|---------------|------|----------------|-------------|--|--|
| Dashboard             | Dashboard My Records My Account Advanced Search                         |             |             |               |      |                |             |  |  |
| 1 Select item to      | 1 Select item to pay 2 Payment 3 Receipt/Record information 3 lissuance |             |             |               |      |                |             |  |  |
| Step 3:Red<br>Receipt | Step 3:Receipt/Record issuance Receipt                                  |             |             |               |      |                |             |  |  |
| Va                    | Your submittal has been successfully received.                          |             |             |               |      |                |             |  |  |

### Print Plan Review Summary/Invoice

### 123 CAV TEST, YORK MI 17404

2024-CP00425

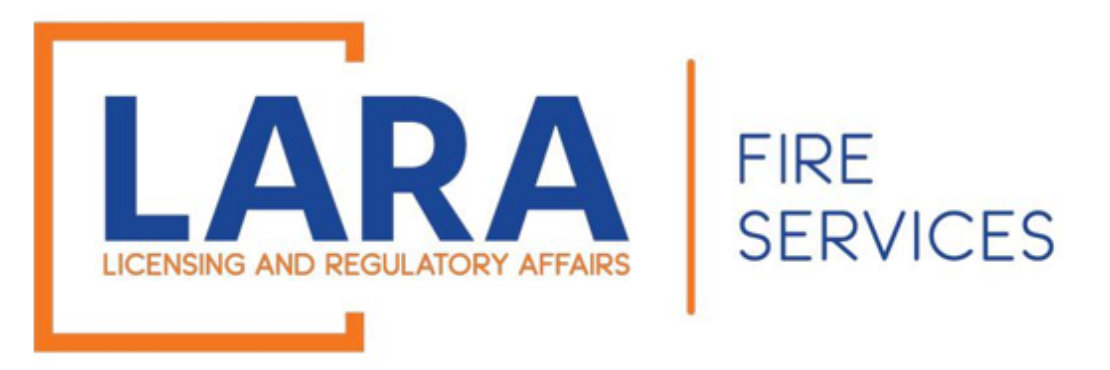

# If you have any questions or concerns, please do not hesitate to contact us at: <u>fireworks@michigan.gov</u>

Thank You!